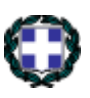

#### ΕΛΛΗΝΙΚΗ ΔΗΜΟΚΡΑΤΙΑ

#### Υπουργείο Παιδείας, Θρησκευμάτων και Αθλητισμού

Περιφερειακή Διεύθυνση Πρωτοβάθμιας και Δευτεροβάθμιας Εκπαίδευσης Κρήτης

# Οδηγός εγγραφής και υποβολής αίτησης υποψηφίων αναπληρωτών εκπαιδευτικών του Σχολείου Ευρωπαϊκής Παιδείας Ηρακλείου.

### Γενικές οδηγίες

- 1. Οι αιτήσεις υποβάλλονται, αποκλειστικά και μόνο ηλεκτρονικά, στον ιστότοπο: https://sepherapp.pdekritis.gr/
- 2. Για την υποβολή αίτησης είναι απαραίτητη η δημιουργία λογαριασμού. Τα βήματα για τη δημιουργία λογαριασμού περιγράφονται στο κεφάλαιο Α Εγγραφή χρήστη του παρόντος οδηγού.
- 3. Αφού ο/η υποψήφιος/α δημιουργήσει λογαριασμό, μπορεί να συνδεθεί στην πλατφόρμα και να υποβάλει την αίτηση και τα απαραίτητα δικαιολογητικά. Τα βήματα για την υποβολή αίτησης περιγράφονται στο κεφάλαιο Β. Υποβολή αίτησης του παρόντος οδηγού.
- 4. Οι υποψήφιοι οι οποίοι επιθυμούν να θέσουν υποψηφιότητα πρόσληψης για παραπάνω από μία θέσεις, θα πρέπει σε κάθε μία από τις αιτήσεις τους να μεταφορτώσουν όλα τα δικαιολογητικά. Τα δικαιολογητικά τα οποία έχουν επισυναφθεί σε μία αίτηση, δεν θα ληφθούν υπόψη, κατά την μοριοδότηση των υπόλοιπων αιτήσεων τους.
- 5. Μετά τη λήξη της προθεσμίας υποβολής των αιτήσεων δε γίνονται δεκτά συμπληρωματικά δικαιολογητικά.
- 6. Εάν πριν από την λήξη των αιτήσεων κάποιος/α υποψήφιος/α επιθυμεί να τροποποιήσει ή να συμπληρώσει την αίτησή του, έχει τη δυνατότητα να υποβάλει στην Περιφερειακή Διεύθυνση Εκπαίδευσης Κρήτης την τροποποιητική/συμπληρωματική αίτηση και τα συνημμένα δικαιολογητικά με email στην ηλεκτρονική διεύθυνση mail@kritis.pde.sch.gr.

## Α. Εγγραφή χρήστη

- Επισκεφθείτε την ιστοσελίδα: <u>https://sepherapp.pdekritis.gr/</u> με κάποιον φυλλομετρητή, όπως το Firefox ή το Chrome.
- 2. Επιλέξτε γλώσσα: Ελληνική ή Αγγλική

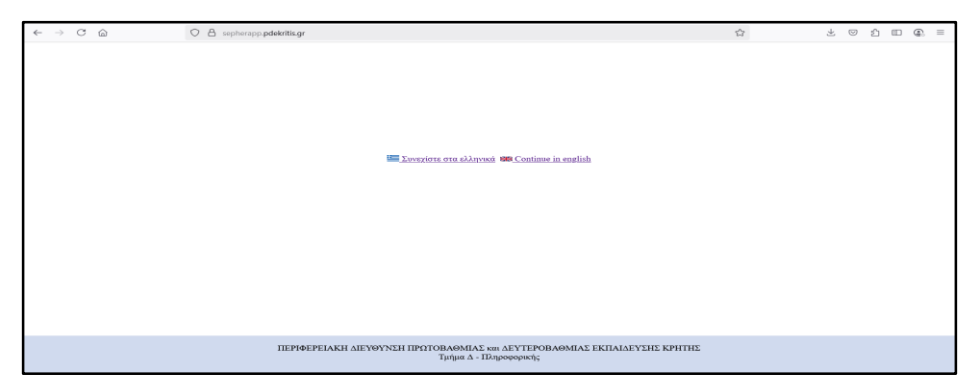

3. Επιλέξτε τον σύνδεσμο «Εγγραφή» μόνο την πρώτη φορά για να δημιουργήσετε λογαριασμό.

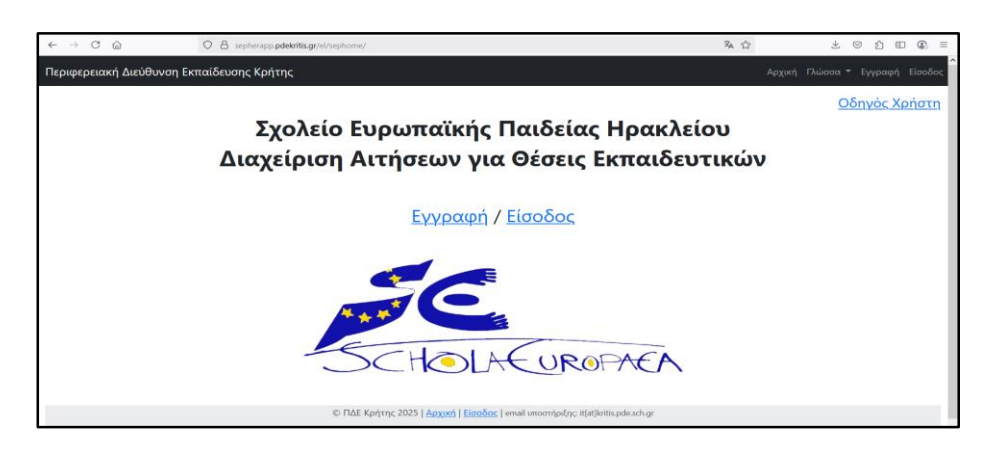

 Όπως φαίνεται στην επόμενη εικόνα, θα σας ζητηθεί να συμπληρώσετε το επιθυμητό όνομα χρήστη (username), τη διεύθυνση email, το Επώνυμο, το Όνομα και το Συνθηματικό (Password).
 Όταν συμπληρώσετε τα ζητούμενα στοιχεία, πατήστε το κουμπί Εγγραφή.
 Είναι απαραίτητο να χρησιμοποιήσετε ένα έγκυρο email, καθώς εκεί θα παραλάβετε το email με τον σύνδεσμο ενεργοποίησης του λογαριασμού σας.

| Περιφερειακή Διεύθυνση Εκπαίδευσης Κρήτης |                                                                                                    | Αρχονή Γλώσσα • Εγγραφή Είσοδος |
|-------------------------------------------|----------------------------------------------------------------------------------------------------|---------------------------------|
|                                           |                                                                                                    |                                 |
|                                           |                                                                                                    |                                 |
|                                           |                                                                                                    |                                 |
|                                           | Όνομα χρήστη"                                                                                                    |                                 |
|                                           | Απαραίτητο, 150 () λιγότηρους χαρακτήριος, Μόλο γράμματα, φηρία και @//+/-/                                                                                                    |                                 |
|                                           | Διτύθουση email                                                                                                    |                                 |
|                                           | Ονομα                                                                                                    |                                 |
|                                           |                                                                                                    |                                 |
|                                           | Επώνομο                                                                                                    |                                 |
|                                           | Συνθηματικό*                                                                                                    |                                 |
|                                           |                                                                                                    |                                 |
|                                           | <ul> <li>O - Molecci care de la indexi la usuadat tato du tata Na hono-intra das crategas.</li> <li>To a obligamiento ser partiran is agis tatandigamoni la guarantega das que das que das las que das las das consectencies.</li> <li>O - Mulacido care de numero una taina tato anovelhação, co.</li> <li>O - Mulacido care do numero a una tato anovelhação, co.</li> <li>O - Mulacido care do numero a una tato anovelhação, co.</li> </ul> |                                 |
|                                           | Επιβεβαίωση συνθηματικού*                                                                                                    |                                 |
|                                           | Βαάγετε το ίδο συνθηματικό όπως τρίν, για επιβεβοίωση.                                                                                                    |                                 |
|                                           | Εγγραφή                                                                                                    |                                 |
|                                           | Tyrre dig taywanadi.                                                                                                    |                                 |
|                                           |                                                                                                    |                                 |
|                                           |                                                                                                    |                                 |

5. Το email που θα παραλάβετε έχει την παρακάτω μορφή:

|                               | Account activation                                                                                                    | <ul> <li>ΠΔΕ Κρήτης - ΣΕΠ</li> </ul> | <b>(</b> ) 14:51             |                            |  |  |  |  |
|-------------------------------|----------------------------------------------------------------------------------------------------|--------------------------------------|------------------------------|----------------------------|--|--|--|--|
| Από                           | ΠΔΕ Κρήτης - ΣΕΠ 🔞                                                                                                    | 🖨 Απάντηση 🖻 Προώθηση                | 🕅 Αρχειοθέτηση 🕼 Ανεπιθύμητα | 🛅 Διαγραφή Περισσότερα 🗸 🏫 |  |  |  |  |
| Προς                          |                                                                                                    |                                      |                              | 14:51                      |  |  |  |  |
| Θέμα                          | Account activation                                                                                                    |                                      |                              |                            |  |  |  |  |
| Hello<br>This<br><u>https</u> | Hello, ituser<br>This is the account activation link:<br><u>https://sepherapp.pdekritis.gr/el/sepuser/activateaccount/NA/crll9j-b6a44e5f2364ca000c19e412bd6520e7/</u> |                                      |                              |                            |  |  |  |  |

6. Σε αυτό το email, πατάτε τον σύνδεσμο που περιέχει. Θα εμφανιστεί το μήνυμα ότι ο λογαριασμός σας έχει ενεργοποιηθεί επιτυχώς. Σημειώστε, ότι αν ο σύνδεσμος πατηθεί εκ παραδρομής παραπάνω φορές, θα εμφανιστεί διαφορετικό μήνυμα, όμως η ενεργοποίηση θα έχει ολοκληρωθεί.

## **Β. Υποβολή αίτησης**

- 1. Όπως κατά την εγγραφή, επισκεφθείτε την ίδια ιστοσελίδα, <u>https://sepherapp.pdekritis.gr/</u>, επιλέξτε γλώσσα και κατόπιν επιλέξτε **Είσοδος**.
- 2. Θα σας ζητηθεί να πληκτρολογήσετε το username και το password που επιλέξατε κατά την εγγραφή, όπως φαίνεται στην παρακάτω εικόνα. Αφού τα συμπληρώσετε, πατήστε ξανά **Είσοδος**.

| <ul> <li>ΣΕΠ Διαχείριση Αιτήσεων × +</li> </ul>                                                                                                    | -                         | o x   |
|----------------------------------------------------------------------------------------------------|---------------------------|-------|
| <ul> <li>← → C</li> <li>Sepherapp.pdekritis.gr/el/sepuser/seplo 🖈 (</li> <li>٤ Επαληθεύστε την ταυτότητά σας</li> <li>Επαληθεύστε την ταυτότητά σας</li> </ul> | τανακυκλοφορία για ενημέρ | ωση : |
| Περιφερειακή Διεύθυνση Εκπαίδευσης Κρήτης                                                                                                    |                           |       |
|                                                                                                    | 1                         |       |
|                                                                                                    |                           |       |
| Όνομα χρήστη*                                                                                                    |                           |       |
| Συνθηματικό*                                                                                                    |                           |       |
|                                                                                                    |                           |       |
| Είσοδος                                                                                                    |                           |       |
| Δεν έχετε λογαριασμό; Εγγραφείτε εδώ                                                                                                    |                           |       |
| Ξεχάσατε τον κωδικό σας;                                                                                                    |                           |       |
|                                                                                                    |                           |       |
| © ΠΔΕ Κρήτης 2025   Αρχική   Είσοδος   email υποστάριξης: it/at]kritis.pde.sch.g                                                                               | ar                        |       |
| Με τη δύναμη του <u>Django</u>                                                                                                    | 7                         |       |

3. Αν το όνομα χρήστη και ο κωδικός είναι σωστά, θα εμφανιστεί ένα μήνυμα καλωσορίσματος στο οποίο θα πατήσετε ΟΚ και κατόπιν η παρακάτω σελίδα. Σε αυτήν θα πατήσετε το κουμπί «Προχωρήστε».

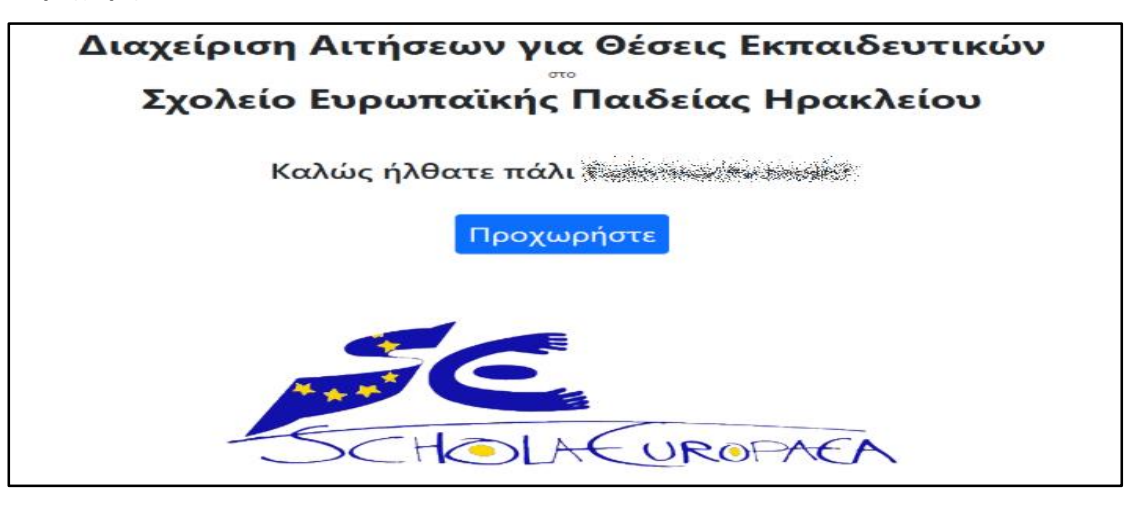

### **B1.** Δημιουργία υποψήφιου

4. Θα χρειαστεί μία φορά να προχωρήσετε στη δημιουργία υποψηφίου, πατώντας το κουμπί «Δημιουργία υποψηφίου»:

| Περιφερειακή Διεύθυνση Εκπαίδευσης Κρήτης Αρχασή Πλώσσα - Έξοδ |                      |       |           |                                                        |        |                     |  |           |  |
|----------------------------------------------------------------|----------------------|-------|-----------|--------------------------------------------------------|--------|---------------------|--|-----------|--|
|                                                                |                      |       | 2         | Σχετικός Υποψήφ                                        | ριος   |                     |  |           |  |
| Χρήστης                                                        | Επώνυμο              | Όνομα | Πατρώνυμο | Μητρώνυμο                                              | Κινητό | Διεύθυνση κατοικίας |  | Ενέργειες |  |
|                                                                | Δημιουργία Υποψηφίου |       |           |                                                        |        |                     |  |           |  |
|                                                                |                      |       | 0         | ΠΔΕ Κρήτης 2025   <u>Αρχική</u>   <mark>Είσοδος</mark> |        |                     |  |           |  |

5. Συμπληρώνετε τα προσωπικά σας στοιχεία:

|                                  | Φόρμα Πληρ | 2<br>οοφοριών Υποψηφίου |              |
|----------------------------------|------------|-------------------------|--------------|
| Επώνυμο:                         |            | Όνομα:                  |              |
| Πατρώνυμο:                       |            | Μητρώνυμο:              |              |
| Αριθμός Ταυτοποιητικού Εγγράφου: |            | Φύλο:                   | Not Stated ¥ |
| Ημερομηνία Γέννησης:             | ηη/μμ/εεεε | Τόπος Γέννησης:         |              |
| Διεύθυνση κατοικίας:             |            | Οικογενειακή Κατάσταση: | Single 🗸     |
| Πόλη:                            |            | Ταχ. Κώδικας:           |              |
| Κινητό Τηλέφωνο:                 |            | Σταθερό Τηλέφωνο:       |              |
|                                  |            |                         |              |
|                                  | Αποθήκευση | Ακύρωση                 |              |

ΠΡΟΣΟΧΗ! Τα στοιχεία Επώνυμο, Όνομα, Πατρώνυμο, Μητρώνυμο πρέπει να συμπληρωθούν **εξ αρχής ορθά** και όπως θέλετε να εμφανίζονται στην αίτησή σας (κεφαλαία ή μικρά). Σε περίπτωση που χρειάζονται διόρθωση, μπορείτε να τα τροποποιήσετε μόνο κατόπιν αποστολής email στη διεύθυνση υποστήριξης it@kritis.pde.sch.gr. 6. Πατάτε το κουμπί **«Αποθήκευση»** και εμφανίζεται η παρακάτω σελίδα:

| 🧕 Σχετικός Υποψήφιος |                                      |            |           |           |            |                     |                                            |
|----------------------|--------------------------------------|------------|-----------|-----------|------------|---------------------|--------------------------------------------|
| Χρήστης              | Επώνυμο                              | Όνομα      | Πατρώνυμο | Μητρώνυμο | Κινητό     | Διεύθυνση κατοικίας | Ενέργειες                                  |
| Katerinachronaki     | Χρονάκη                              | Αικατερίνη | Γιώργος   | Μαρία     | 6977111222 | Παυλακη 6 Ηράκλειο  | 🙎 Decosumad Incontia 📰 Διακτίριας Αττήσεως |
|                      | © ΠΔΕ Κρήτης 2025   Δρχική   Είσοδος |            |           |           |            |                     |                                            |

7. Αν έχετε κάνει κάποιο λάθος στα προσωπικά σας στοιχεία (εκτός από τα Επώνυμο, Όνομα, Πατρώνυμο, Μητρώνυμο), επιλέγετε τον σύνδεσμο «Προσωπικά στοιχεία» (δεξιά). Διορθώνετε και επιλέγετε εκ νέου «Αποθήκευση».

## **Β2.** Δημιουργία και υποβολή αίτησης

- 8. Επιλέγετε τον σύνδεσμο «Διαχείριση Αιτήσεων»
- 9. Στη νέα καρτέλα που ανοίγει μπορείτε να επιλέξετε από πάνω αριστερά τον σύνδεσμο **«Δημιουργία Αίτησης»**.

| П | Περιφερειακή Διεύθυνση Εκπαίδευσης Κρήτης                                                                                         |           |         |       |                           |           |           |  |
|---|----------------------------------------------------------------------------------------------------|-----------|---------|-------|---------------------------|-----------|-----------|--|
|   | <u>Έν Δημιουργία Αίτησης</u>                                                                                                    |           |         |       |                           |           |           |  |
|   | ΟΞΞ<br>ΟΞΞ<br>ΟΞΞ<br>Αιτήσεις                                                                                                    |           |         |       |                           |           |           |  |
|   | ID-Αίτησης                                                                                                    | Σχολ.Έτος | Επώνυμο | Όνομα | Θέση Πρόσκλησης Πρόσληψης | Ενέργειες | Κατάσταση |  |
|   | © ΠΔΕ Κρήτης 2025   <u>Αρχική</u>   <u>Είσοδος</u>   email υποστήριξης: it[at]kritis.pde.sch.gr<br>Με τη δύναμη του <u>Django</u> |           |         |       |                           |           |           |  |
|   |                                                                                                    |           |         |       |                           |           |           |  |

10. Ανοίγει η παρακάτω φόρμα:

| Φόρμα Πληροφοριών Αίτησης                             |                             |                                                               |                                                                                                    |  |  |  |
|-------------------------------------------------------|-----------------------------|---------------------------------------------------------------|----------------------------------------------------------------------------------------------------|--|--|--|
| Αίτηση για Θέση Πρόσκλησης Προσλήψεων:                |                             | ~                                                             |                                                                                                    |  |  |  |
| Αιτούμαι για Πρωτοβάθμιο Κύκλο:                       | 0                           | Αιτούμαι για Δευτεροβάθμιο Κύκλο:                             |                                                                                                    |  |  |  |
| Απούμαι για θέση πλήρους ωραρίου:                     |                             | Αιτούμαι (ακόμα και) για θέση μειωμένου ωραρίου ή ωρομίσθιου: | <ul> <li>Πρέπει να τσεκάρεις αυτή την επιλογή</li> <li>αν επιθυμείς να εργαστείς έστω και με μερική απασχάλησε</li> </ul> |  |  |  |
| Φυσικός Ομιλητής Αγγλικής Γλώσσας:                    |                             | Φυσικός Ομιλητής Άλλης Γλώσσας:                               | Όχι / Άλλο 🗸                                                                                                    |  |  |  |
| Μη Φυσικός Ομιλητής Κάτοχος Γ2 Αγγλικών:              |                             |                                                               |                                                                                                    |  |  |  |
| Υπηρέτηση σε Ευρωπαϊκά Σχολεία:                       |                             |                                                               |                                                                                                    |  |  |  |
| Προϋπηρεσία σε Ευρωπαϊκά Σχολεία (Ετη, Μήνες, ΗΜέρες) | Ευρ-Ε: 0 Ευρ-Μ: 0 Ευρ-ΗΜ: 0 | Προϋπηρεσία στην Εκπαίδευση                                   | EO MO HMO                                                                                                    |  |  |  |
| Βασικός Τίτλος Σπουδών:                               | Title of Studies            |                                                               |                                                                                                    |  |  |  |
| Declare Publications Here<br>Δήλωση Δημοσιεύσεων:     |                             | Comments<br>Igóhar                                            |                                                                                                    |  |  |  |
|                                                       | Αποθήκευση                  | Ακύρωση                                                       |                                                                                                    |  |  |  |

- 11. Στη φόρμα που ανοίγει συμπληρώνετε τα πεδία που σας ενδιαφέρουν. Για παράδειγμα,
  - a. στο πλαίσιο «Αίτηση για θέση Πρόσκλησης Προσλήψεων»: επιλέγετε από την αναδυόμενη λίστα τη θέση για την οποία αιτείσθε πρόσληψη. Κάθε θέση είναι κωδικοποιημένη με 1 γράμμα και 1 αριθμό π.χ. A1, A2... B1, B2, ..., Γ1 (C1), Γ2 (C2), ... Η περιγραφή της κάθε θέσης αναφέρεται αναλυτικά στην προκήρυξη.
  - b. Βάσει της επιλεχθείσας θέσης συμπληρώνεται αυτόματα ο σχετικός κύκλος (Πρωτοβάθμιος, Δευτεροβάθμιος ή και οι 2).

Σημ. μπορείτε να παρέμβετε σ' αυτές τις επιλογές, αρκεί οι επιλογές σας να συνάδουν με την επιλεγμένη θέση.

- c. Βάσει της επιλεχθείσας θέσης συμπληρώνεται αυτόματα και η επιλογή για πλήρες ωράριο (εφόσον ζητείται εκπαιδευτικός πλήρους απασχόλησης για τη θέση).
   Ωστόσο, αν επιθυμείτε να εργαστείτε έστω και με μειωμένο ωράριο, <u>θα πρέπει να κάνετε</u> <u>'κλικ' στη σχετική επιλογή</u>
- Επιλέξτε αν είστε φυσικός ομιλητής Αγγλικής ή άλλης γλώσσας ή μη φυσικός ομιλητής κάτοχος Γ2 επιπέδου Αγγλικών.
- Αν έχετε δουλέψει ήδη σε Ευρωπαϊκά Σχολεία συμπληρώνετε στο σχετικό πεδίο σε ποια σχολεία.
- f. Την ακριβή προϋπηρεσία (έτη, μήνες, ημέρες) σε Ευρωπαϊκά Σχολεία.
- g. Την ακριβή προϋπηρεσία (έτη, μήνες, ημέρες) στην Εκπαίδευση.
- b. Στο πεδίο «Βασικός Τίτλος σπουδών» συμπληρώνετε τον ακριβή τίτλο του βασικού σας πτυχίου.
- i. Στο πλαίσιο «Λίστα Δημοσιεύσεων» δηλώνετε τους τίτλους των άρθρων, τους συγγραφείς, το έτος και οπωσδήποτε το ISBN, ISSN ή το doi που διαθέτετε. Το ίδιο ισχύει και στην περίπτωση Συγγραμμάτων βιβλίων. ΠΡΟΣΟΧΗ: δεν μοριοδοτούνται αν δεν υπάρχει ISBN, ISSN ή doi.
- j. Τέλος, πατάτε το κουμπί «Αποθήκευση» οπότε και θα δείτε μήνυμα που σας υποδεικνύει ότι θα πρέπει στη συνέχεια να ανεβάσετε τα σχετικά δικαιολογητικά έγγραφα πριν προσπαθήσετε να υποβάλετε την αίτησή σας.

#### 12. Έπειτα εμφανίζεται η παρακάτω καρτέλα:

|    | Δημιουργία Αίτησης                                                                                |           |         |            |                                                                           |                                 |                     |  |  |
|----|---------------------------------------------------------------------------------------------------|-----------|---------|------------|---------------------------------------------------------------------------|---------------------------------|---------------------|--|--|
| (2 | (Σημείωση: Μόνο 1 αίτηση μπορεί να υποβληθεί ανά υποψήφιο για μια κενή θέση πρόσκλησης πρόσληψης) |           |         |            |                                                                           |                                 |                     |  |  |
|    | Σχετικές Αιτήσεις                                                                                 |           |         |            |                                                                           |                                 |                     |  |  |
|    | ID-Αίτησης                                                                                        | Σχολ.Έτος | Επώνυμο | Όνομα      | Θέση Πρόσκλησης Πρόσληψης                                                 | Ενέργειες                       | Κατάσταση           |  |  |
| 1  | 6b77fe13-b1a4-4d84-8848-4dfee24d0a99                                                              | 2024-2025 | draday  | Kalingson, | C1 / English Language(Аүүλικής) / PrimFT(2) SecoFT(3) / VAC.AN.70135/2024 | Exclamation Actions Contraction | Yitoledi 🗟 Decition |  |  |
|    | © ΠΔΕ Κρήτης 2025   <u>Δεχική</u>   <u>Είσοδος</u>                                                |           |         |            |                                                                           |                                 |                     |  |  |

13. Αφού αποθηκεύσετε την αίτηση, θα εμφανιστεί το **ID Αίτησης,** που είναι ο μοναδικός αριθμός που αντιστοιχεί στη συγκεκριμένη αίτηση και θα πρέπει κάπου να το έχετε αποθηκευμένο.

14. Στη συνέχεια από το πεδίο «Ανέβασμα» μεταφορτώνετε τα αρχεία που αφορούν τα δικαιολογητικά σας, πατώντας κάθε φορά το κουμπί «Προσθήκη Αρχείου», όπως φαίνεται στην παρακάτω εικόνα της σελίδας που συνοψίζει τα συνημμένα αρχεία της συγκεκριμένης αίτησης (Φάκελος Συνημμένων Αρχείων):

|       |                                                                                                    | Προσθήκη Αρχείου              | Επιστροφή στην Αίτηση |           |  |  |  |
|-------|----------------------------------------------------------------------------------------------------|-------------------------------|-----------------------|-----------|--|--|--|
|       | Αίτηση : 6b77fe13-b1a4-dd84-8d48-4dfee2dd0a99 Για θέση C1 / English Language(Αγγλικής) / PrimFT(2) SecoFT(3) / VAC.AN.70135/2024<br>Η αίτησή σας + τα συνημμένα αρχεία μπορούν / θα αποσταλούν μέσω email |                               |                       |           |  |  |  |
| Τύπος | Περιγραφή                                                                                                    | Αρχείο                        | Μέγεθος               | Ενέργειες |  |  |  |
|       |                                                                                                    | © ΠΔΕ Κρήτης 2025   <u>Αρ</u> | χική   Είσοδος        |           |  |  |  |

- 15. Για κάθε νέο αρχείο που θέλετε να ανεβάσετε, συμπληρώνετε τη φόρμα που φαίνεται στην παρακάτω εικόνα και κατόπιν πατάτε **Αποθήκευση**.
  - a. Επιλέγετε τον «Τύπο Εγγράφου» από την αναδυόμενη λίστα
  - b. Πληκτρολογείτε μια μικρή δική σας περιγραφή.
  - c. Αναζητείτε κι επιλέγετε το σχετικό αρχείο από τη συσκευή σας

Σημ. Μόνο αρχεία pdf, zip, docx (και doc), odt, jpg, png, gif με **μέγιστο μέγεθος 5MB** γίνονται δεκτά.

|                                   | Ανέβασμα Δικαιολογητικών Εγγράφων Αίτησης εδώ<br>Βεβαιωθείτε ότι υποβάλλετε<br>1.Bachelor Degree / BA<br>2.Identification Document / ID<br>3.Curriculum Vitae / CV<br>4.Declaration Document of meeting requirements / DCLR |         |  |  |
|-----------------------------------|----------------------------------------------------------------------------------------------------|---------|--|--|
| Τύπος Εγγράφου:                   | <b>v</b>                                                                                                    |         |  |  |
| Περιγραφή Εγγράφου:               | Περιγραφή Εγγράφου                                                                                                    |         |  |  |
| Πλήρης διαδρομή αρχείου Εγγράφου: | Επιλογή αρχείου Δεν επιλέχθηκε κανένα αρχείο.                                                                                                    |         |  |  |
|                                   | Αποθήκευση                                                                                                    | Ακύρωση |  |  |

- 16. Μετά το ανέβασμα κάθε αρχείου, εμφανίζεται ξανά ο Φάκελος Συνημμένων Αρχείων στον οποίο εμφανίζονται συνοπτικά όλα τα αρχεία της συγκεκριμένης αίτησης.
- 17. Όταν ολοκληρώσετε το ανέβασμα <u>όλων των δικαιολογητικών σας για τη συγκεκριμένη αίτηση</u>, επιλέγετε **«Υποβολή»** της αίτησης για οριστική της καταχώριση στην ΠΔΕ Κρήτης.

| (1<br>(2          | Δημιουργία Αίτησης<br>(Δημιώση: Μόνο 1 αίτηση μπορεί να υποβληθεί ανά υποψήφιο για μια κενή θέση πρόσκλησης πρόσκλησης) |           |           |            |                                                                           |                                   |              |  |
|-------------------|----------------------------------------------------------------------------------------------------|-----------|-----------|------------|---------------------------------------------------------------------------|-----------------------------------|--------------|--|
| Σχετικές Αιτήσεις |                                                                                                    |           |           |            |                                                                           |                                   | $\checkmark$ |  |
|                   | ID-Αίτησης                                                                                                    | Σχολ.Έτος | Επώνυμο   | Όνομα      | Θέση Πρόσκλησης Πρόσληψης                                                 | Ενέργειες                         | Κατάσταση    |  |
| 1                 | 6b77fe13-b1a4-4d84-8848-4dfee24d0a99                                                                                    | 2024-2025 | Apieries' | Nariciphas | C1 / English Language(Аүүλикл́қ) / PrimFT(2) SecoFT(3) / VACAN.70135/2024 | Enteresis and anteres and anteres |              |  |
|                   | © ΠΔΕ Κρήτης 2025   <u>Aoxual</u>   <u>Elosôoc</u>                                                                      |           |           |            |                                                                           |                                   |              |  |

Πατάτε οκ στα μηνύματα που εμφανίζονται διαβάζοντάς τα προσεκτικά και έχοντας υπόψη ότι ανάλογα με τη σύνδεσή σας μπορεί να απαιτηθεί κάποιος χρόνος για την υποβολή. Σε κάθε περίπτωση, στο τέλος, θα πρέπει να δείτε παράθυρο με το μήνυμα "Η αίτησή σας υποβλήθηκε" και να λάβετε σχετικό email στον λογαριασμό που έχετε δηλώσει κατά την εγγραφή σας. Στο email θα περιέχονται η αίτησή σας σε μορφή pdf και τα αρχεία που υποβάλατε συμπιεσμένα σε ένα αρχείο zip.

|   | Αίτηση ΣΕΠ / SEEH Application - 387 D Εισερχόμενα ×                                                                                                    |  |  |  |  |  |  |  |
|---|----------------------------------------------------------------------------------------------------|--|--|--|--|--|--|--|
| s | sep@kritis.pde.sch.gr                                                                                                    |  |  |  |  |  |  |  |
|   | HAEKTPONIKH YTOBO/H AITHEHZ / ELECTRONIC APPLICATION SUBMISSION<br>MONAΔIKOZ KΩΔΙKOZ / UNIQUE UUID: 91319b3-315/-4441-bd3e-cbd84a7ea387                                                                                                    |  |  |  |  |  |  |  |
|   | TIA TIPOEK/HEH TIPOE/HIVHE / FOR VACANCY ANNOUNCEMENT. "VAC AN. 70135/21-8-2024 SEEH"                                                                                                    |  |  |  |  |  |  |  |
|   | AITON / APPLICANT:                                                                                                    |  |  |  |  |  |  |  |
|   | EYNHMMENA APXEIA / ATTACHMENTS:<br>0. "AITHEH/APPLICATION" (AITHEH/APPLICATION)                                                                                                    |  |  |  |  |  |  |  |
|   | 1. "Truxto1" (1" Bachelor Degree)                                                                                                    |  |  |  |  |  |  |  |
|   | 2. "Truylo ΠΑΙΔΑΓΩΓΙΚΟΥ ΤΜΗΜΑΤΟΣ ΔΗΜΟΤΙΚΗΣ ΕΚΠΑΙΔΕΥΣΗΣ" (1* Bachelor Degree)                                                                                                    |  |  |  |  |  |  |  |
|   | 3. "Trupo2" (* Bachelor Degree)                                                                                                    |  |  |  |  |  |  |  |
|   | 4. "Bachelor" (11.Bachelor Degree)                                                                                                    |  |  |  |  |  |  |  |
|   | 5. "Tauróma" (2º Identification Document)                                                                                                    |  |  |  |  |  |  |  |
|   | 6. "YΔ" (4* Declaration Document of meeting requirements)                                                                                                    |  |  |  |  |  |  |  |
|   | 7. "EEIT Hpox/kdou" (6.Language Certificate C2 English)                                                                                                    |  |  |  |  |  |  |  |
|   |                                                                                                    |  |  |  |  |  |  |  |
|   | //Σε περίπτωση ανάγνης αλλαγής αίπησης εντός του διαστήματος απήσεων αυτό μπορεί να γίνει μόνο με αποστολή αίτησης με email στην ΠΔΕ Κρήτης//<br>//In case of need of application changes within the application period the only way to do this is by emailing application to RDE Cretel/ |  |  |  |  |  |  |  |
|   | <b>2 Συνημμένα</b> • Σαρώθηκε από το Gmeil 🛇                                                                                                    |  |  |  |  |  |  |  |
|   |                                                                                                    |  |  |  |  |  |  |  |
|   | Via119b_ / 9ia119b_                                                                                                    |  |  |  |  |  |  |  |

18. Στο τέλος, για την αίτηση που έχετε υποβάλει, εμφανίζεται η παρακάτω καρτέλα:

| 🖹 Δημιουργία Αίτησης                                                                              |                                      |           |            |        |                                                                  |           |               |    |  |  |  |
|---------------------------------------------------------------------------------------------------|--------------------------------------|-----------|------------|--------|------------------------------------------------------------------|-----------|---------------|----|--|--|--|
| (Σημείωση: Μόνο 1 αίτηση μπορεί να υποβληθεί ανά υποψήφιο για μια κενή θέση πρόσκλησης πρόσληψης) |                                      |           |            |        |                                                                  |           |               |    |  |  |  |
|                                                                                                   | Σχετικές Αιτήσεις                    |           |            |        |                                                                  |           |               |    |  |  |  |
|                                                                                                   | ID-Αίτησης                           | Σχολ.Έτος | Επώνυμο    | Όνομα  | Θέση Πρόσκλησης Πρόσληψης                                        | Ενέργειες | Κατάσταση     |    |  |  |  |
| 1                                                                                                 | 9cd454cd-403f-44a1-b4db-db3e90113dd5 | 2024-2025 | ΡΑΜΟΥΤΣΑΚΗ | ΙΩΑΝΝΑ | A2 / Primary Education(Δασκάλων) / PrimFT(4) / VAC.AN.70135/2024 | <u> </u>  | 💽Υποβλήθηκε 📄 | 20 |  |  |  |
|                                                                                                   | © ΠΔΕ Κρήτης 2025   Αρχική   Είσοδος |           |            |        |                                                                  |           |               |    |  |  |  |

- 19. Από το κουμπί «PDF» 🧖 (δεξιά του υποβλήθηκε) μπορείτε να δείτε ολοκληρωμένη την αίτησή σας και από το κουμπί «ZIP» 📥 μπορείτε να κατεβάσετε τα αρχεία που ανεβάσατε συνημμένα σε αυτήν.
- 20. Μετά την υποβολή μιας αίτησης μπορείτε να την τροποποιήσετε ή να την συμπληρώσετε μόνο πριν τη λήξη των αιτήσεων. Σε αυτήν την περίπτωση πρέπει να αποστείλετε σχετικό email στην ΠΔΕ Κρήτης (mail@kritis.pde.sch.gr) όπου στο θέμα πρέπει να αναγράφεται "ΤΡΟΠΟΠΟΙΗΣΗ ΟΝΟΜΑΤΕΠΩΝΥΜΟ" αιτησης ΣΕΠ π.χ. "ΤΡΟΠΟΠΟΙΗΣΗ ΑΙΤΗΣΗΣ ΣΕΠ ΓΕΩΡΓΙΟΣ ΓΕΩΡΓΙΟΥ". Στην αίτηση, παρακαλούμε να περιγράφετε αναλυτικά τις τροποποιήσεις που θέλετε να κάνετε και να επισυνάψετε τα απαραίτητα δικαιολογητικά (εάν υπάρχουν).

**ΠΡΟΣΟΧΗ**: Αν έχετε 2 ή παραπάνω ειδικότητες μπορείτε να κάνετε μία αίτηση ανά ειδικότητα. Για κάθε αίτηση που κάνετε, ανεβάζετε όλα τα απαραίτητα δικαιολογητικά.

#### Πληροφορίες για τις αιτήσεις

Τηλέφωνο: 2810302452, 2810347282, 2810302459 Email: sep@kritis.pde.sch.gr

**Πληροφορίες για την πλατφόρμα** Τηλέφωνο: 2810347287, 2810347297 Email: it@kritis.pde.sch.gr